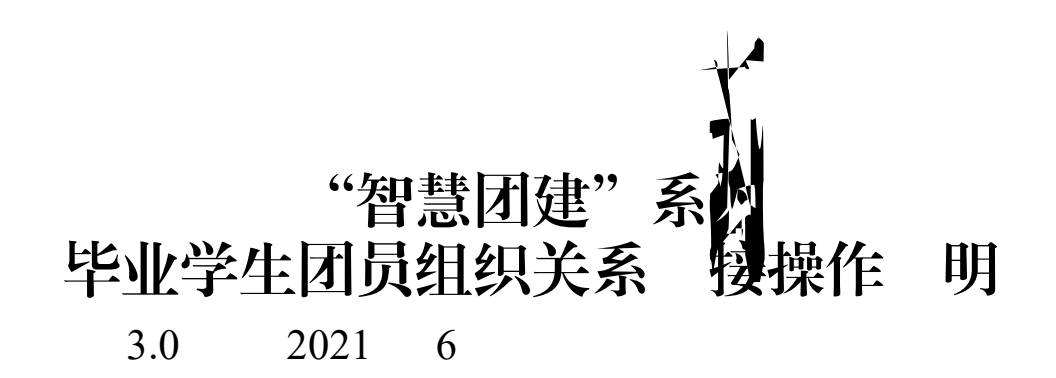

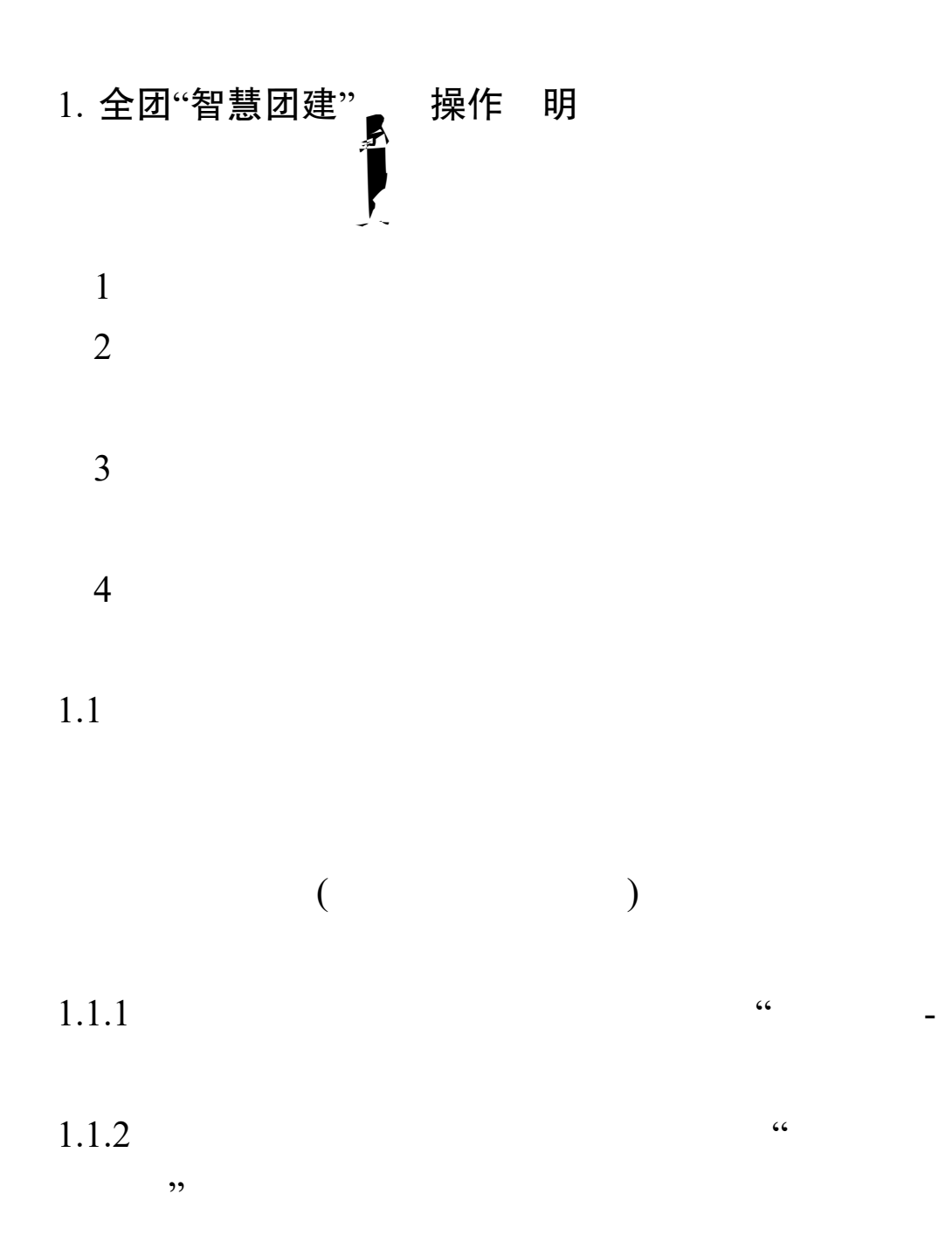

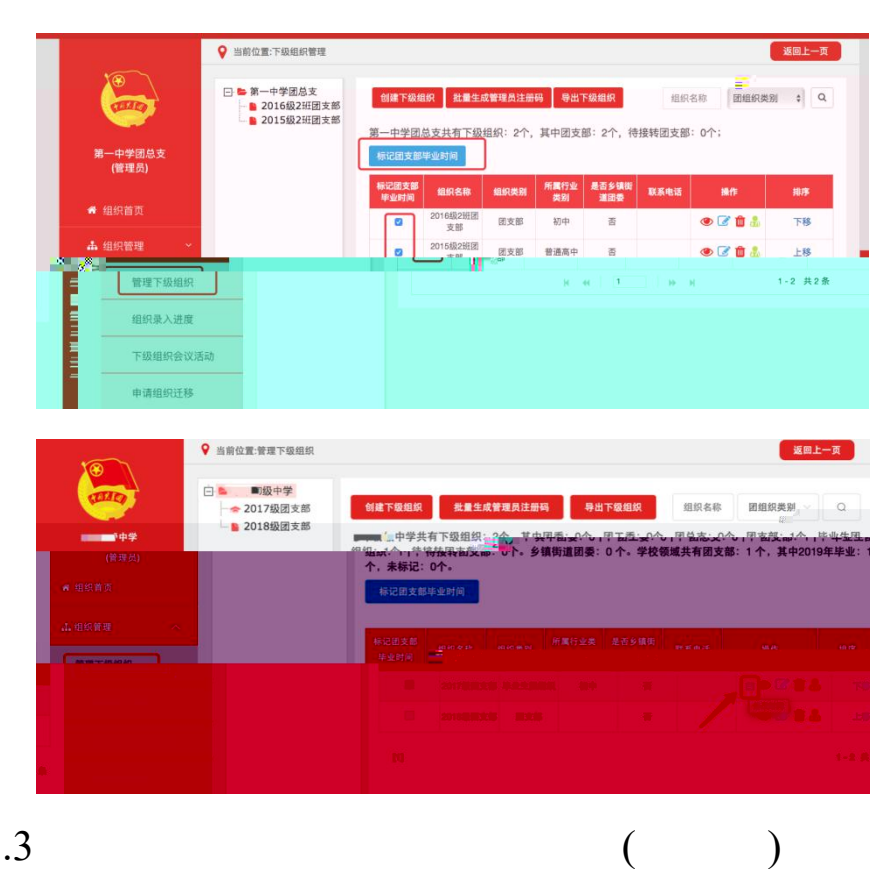

1.1.3

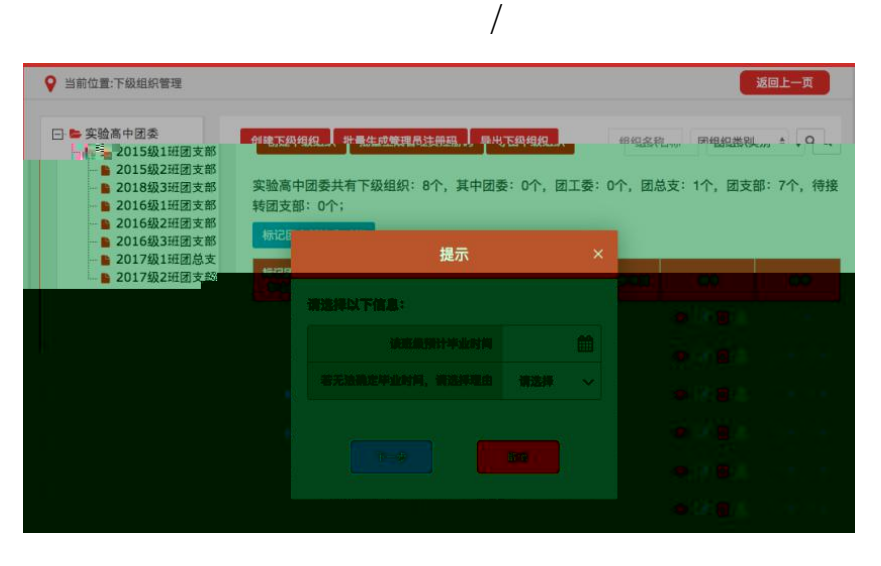

)

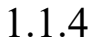

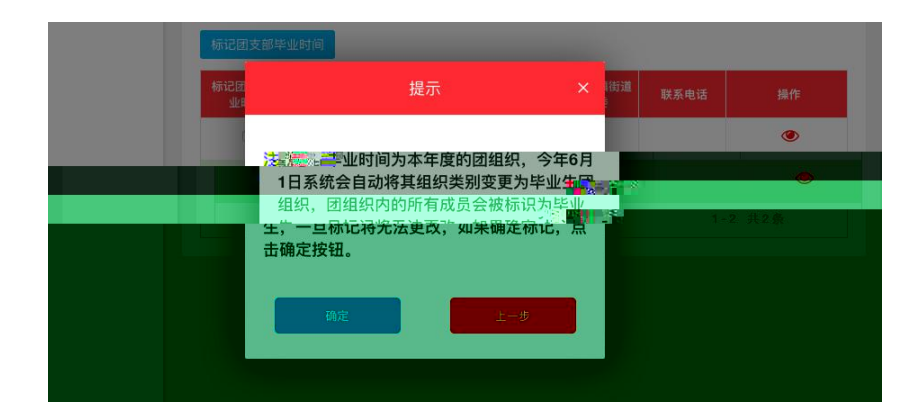

## 1.1.5 ""

1.1.6 " "

1.2

1.2.1 " -" 1.2.2

|                   | □ ■                                      | STREE STREE     | (到品/教练                   | 团员列表 起                              | a龄离团青年列考<br><sub>成品数原</sub>     | 毛延                      | 迟毕业团员列                    | 〕表                     |                    |
|-------------------|------------------------------------------|-----------------|--------------------------|-------------------------------------|---------------------------------|-------------------------|---------------------------|------------------------|--------------------|
| ""(新建凤)<br>● 组织首页 | ■ ■ ■ 支部<br>◆ ■ ■ 支部<br>支部<br>支部         | 标记账迟毕;<br>团员/教师 | <sup>2</sup> #9          | 紙名                                  | 手机号码                            | <b>8</b> 5              | STUT 单业时<br>间             | 被标记成员身份                | 垂作                 |
| ■ 党史学习教育          | 日本 1000 1000 1000 1000 1000 1000 1000 10 |                 | 1                        | (管理员)                               | -60                             | 书记                      | 2021-10                   | 單业性                    | <b>@</b> 24        |
|                   | ★ ■ 支部                                   |                 | 2                        | := 1 <u>2</u>                       |                                 |                         |                           | 教师 撇明                  | <b>@</b> ? <       |
| 1304 <b>m</b> 152 | ■ 支部                                     |                 | 3                        | . a. 3                              | <b>m</b> 30                     |                         | 2021-12                   | 延迟毕业生                  | ۰24                |
| 标定级               | <b>1</b> 支部2                             | [1]             |                          |                                     |                                 |                         |                           |                        | 1-3 共3月            |
| 团员管理              | 1.3.2.4.1                                |                 |                          |                                     |                                 |                         |                           |                        |                    |
| 38. X "学校"中部中国    |                                          | 温馨提示: 1         | 个人资料必                    | 填项尚未完善的人员                           | 战姓名已标红,请尽                       | <b>《快核实</b> 完           | <b>#</b> -                |                        |                    |
| 团员电子数据库           | -                                        | 2.<br>9         | 毕业学生流<br>留团组织关<br>支部"集中" | 动团员:普通高校和<br>系,一般不超过6个<br>管理,对符合转出团 | 中等职业学校的<br>月、原就读学校团<br>组织关系条件的应 | F业学生团<br>I组织应在<br>当及时转; | 员在毕业后尚;<br>7月31日后对其<br>出- | 未落实就业去向的。<br>做好标记并编入"毕 | 可在原就读学校<br>业学生流动团员 |

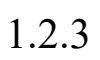

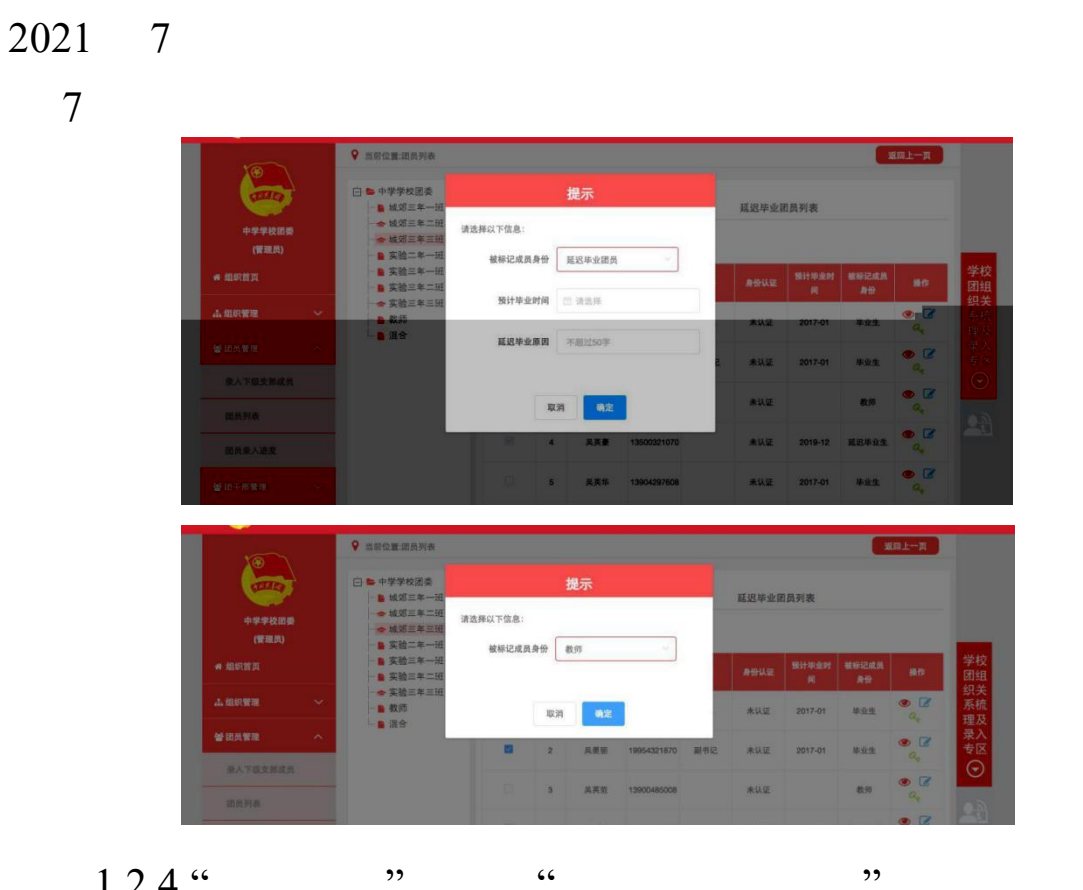

,,

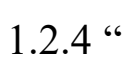

2021

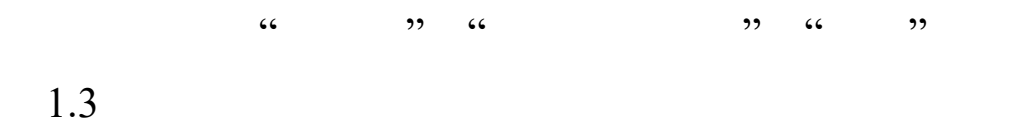

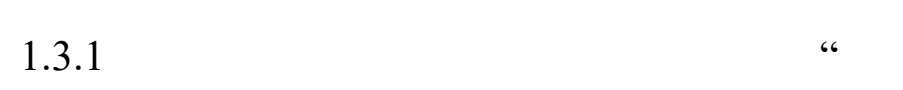

\_

,,

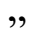

|             |                                                                                                    |                                                                                             |                                 | 2<br>員列表 青年列3                                         | 表 <u>延迟毕</u> :       | 上团员列表                                 |                  | <b>服限上一</b> 页 | 9921<br>(112                        |
|-------------|----------------------------------------------------------------------------------------------------|---------------------------------------------------------------------------------------------|---------------------------------|-------------------------------------------------------|----------------------|---------------------------------------|------------------|---------------|-------------------------------------|
| ۵<br>~<br>« | <ul> <li>实验二年一班</li> <li>实验三年一班</li> <li>实验三年二班</li> <li>实验三年二班</li> <li>实验三年二班</li> <li>聚約</li> <li>聚約</li> <li>聚約</li> </ul> | 1<br>1<br>1<br>1<br>1<br>1<br>1<br>1<br>1<br>1<br>1<br>1<br>1<br>1<br>1<br>1<br>1<br>1<br>1 | <b>成条</b><br>风英范<br>风英 <b>景</b> | <b>デ机号码 認内税</b><br>1390048500<br>8<br>1350032107<br>0 | 条 条份以従<br>未以至<br>未以至 | 9611#92<br>9781<br>2020-06<br>2019-12 | 80<br>© 2<br>© 2 | 学团织系理录专       | ★ 组织首员<br>小 组织管理<br>管 组织管理<br>条人下级支 |
| ~           |                                                                                                    | [1]<br>溫馨披示: 个人資料必                                                                          | 填退前未完算                          | 的人员她名已标红,请尽                                           | 3快核实完善。              |                                       | 1-2 共2条          |               | 國质列表<br>國质荣人道<br>曾四千祭堂和<br>曾招客信管教   |
| 1.3.2       | "                                                                                                    |                                                                                             |                                 | ,                                                     | ,                    |                                       |                  |               | "                                   |

团员列表 超龄离团青年列表 延迟毕业团员列表 标记延迟毕业团员/教师 导出图支部成员数据 ----6 -----13 -11 -2 毕业生 • 2 4 3 2021-10 1-3 共3条 温馨提示

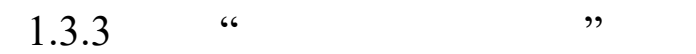

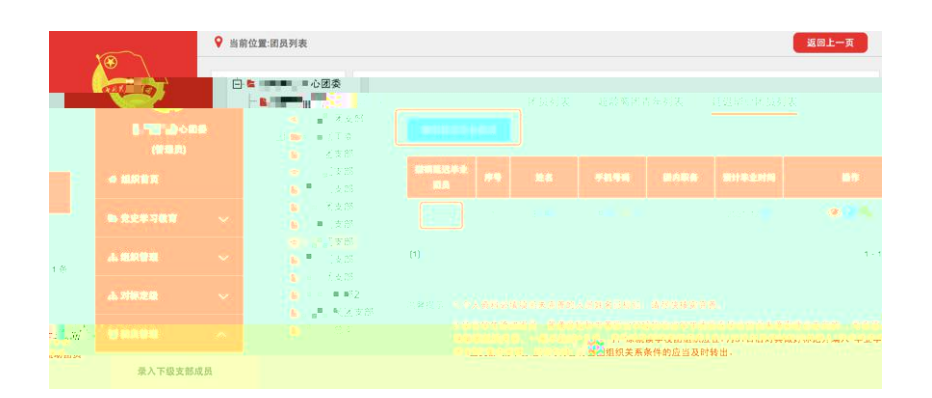

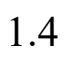

1.4.1

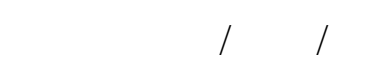

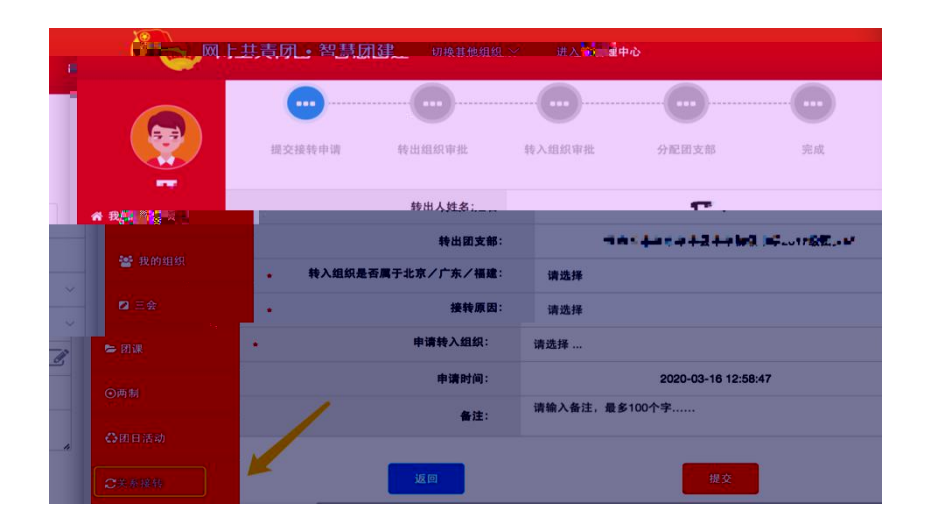

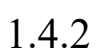

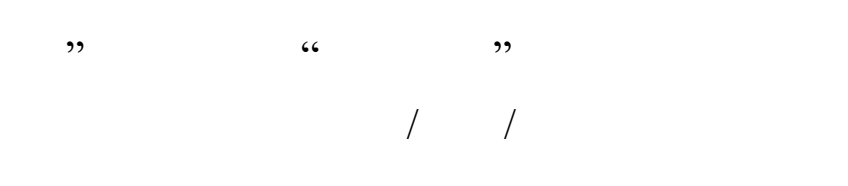

|                     | 💡 网上共 | 青团・智慧团建        | 2 切換其他组织 ~ | 进入个人中心 |                     |                         | > 操作中 | ● 系统设置 ~ ● 帮 |
|---------------------|-------|----------------|------------|--------|---------------------|-------------------------|-------|--------------|
| 击 组织整顿              | ~     |                |            |        |                     |                         | 1     |              |
| 譬 团员管理              | ~     |                |            | 批量接封   | 5 办理转入              | 办理转出                    | 3     |              |
| 警团干部管理              | ~     |                |            |        |                     | 1                       |       | 办理转出         |
| int on de si de se  |       | 教出人            | 转出团组织      | 转入团组织  | 中國目的                | 完成时间                    | 处理状态  | 播作           |
| T ALSO IN AL        | Ť     | 罪.3            | 1"调支部一     | 学校团总支  | 2019-11-15 11:35:18 |                         | 正在处理  | 24           |
| ■ 业务办理              | ^     |                | 团支部一       | 大学A    | 2019-09-10 09:42:24 |                         | 正在处理  | 童者           |
| 组织关系转接办理            |       | 54.7           | 团支部一       | 大学A    | 2019-07-24 09:28:22 |                         | 正在处理  | **           |
| 组织关系转接审批            |       | S. m. d        | 团支部一       | 大学A    | 2019-07-19 09:49:37 | 2019-07-19 09:53:05     | 已退田   | 章章           |
| AND 100 107 100 100 |       | ₩              | 团支部一       | 大学A    | 2019-06-20 16:29:33 | 2019-06-20 16:33:51     | 已退回   | 24           |
| 管理员爱史               | _     | ÷е., щ.        | 固支部        | 大学A    | 2019-06-20 15:06:44 | 2019-06-20 15:07:24     | 已推销   | 童稚           |
| ≡ "学杜衔接"业务          | ~     | 思,思            | 团支部一       | 大学A    | 2019-06-20 14:59:23 | 2019                    | 已退回   | 查看           |
| 🛛 团内会议              | ~     | 5.8.           |            |        | 2018-09-09 11       | 0044 (0110-05-65 1110-5 | i tem | 1000         |
|                     |       | and the second |            | 10     |                     |                         |       |              |

1.4.3

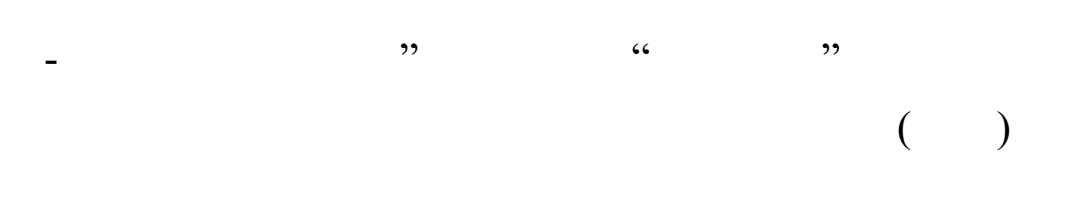

|               | 🔊 网上共      | 青团・智慧团      | 建 司换其他组织 ~ | 进入个人中心   |                |                | 8 8ft # | <b>ARREY</b> 6 |
|---------------|------------|-------------|------------|----------|----------------|----------------|---------|----------------|
| 小组织整顿         | ~          |             |            |          |                |                |         |                |
| 曾祖员曾建         | ~          |             |            | 批量接转 办理  | 转入 办理转出        |                |         | 1              |
| 警察干部管理        | *          |             |            |          |                |                | [       | <b>办服</b> 税入   |
| 警观察员管理        | ~          | #AA         | 特入团组织      | 教出的组织    | 中國时间           | 完成时间           | 经期状态    | 80             |
| 三 変勢が理        | ~          | <u>s</u> ., | 大学A        | 进支部二     | 2019-06-20 16  | 2019-06-20 16: | 己终止     | 21             |
|               |            | 44.7        | 大学A        | 据支部二     | 2019-06-20 09  | 2019-06-20 09: | 己终止     |                |
| 组织关系转接办目      |            | 36.77       | 大学A        | 固支部二     | 2019-06-19 16: | 2019-06-19 16: | 已终止     |                |
| 组织关系转播审查      | ۱ <b>۱</b> | e p :       | 大学A        | 居支部二     | 2019-06-19 09: | 2019-06-19 09  | 已终止     | 0.0            |
| TRACT         |            | 50          | 大学A        | 田支郎二     | 2019-06-18 16: | 2019-06-18 16: | 已终止     |                |
| = -94-518-6.5 |            |             | 大学A        | 因支部二     | 2019-06-17 12  |                | 正在处理    | 86             |
|               |            |             | 第一中学       | 2017级团支部 | 2019-06-11 15: | 2019-06-11 15: | 己维销     |                |
| 2 图内会议        | *          | 4.9         | 第一中学       | 2017级密支部 | 2019-06-10 01: | 2019-06-10 01: | 已微圳     |                |
| <b>6</b> 108  | ×          | [1]         |            |          |                |                |         | 1-8 共8条        |

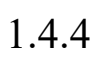

## 1.4.5

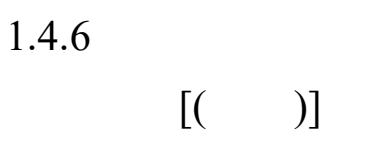

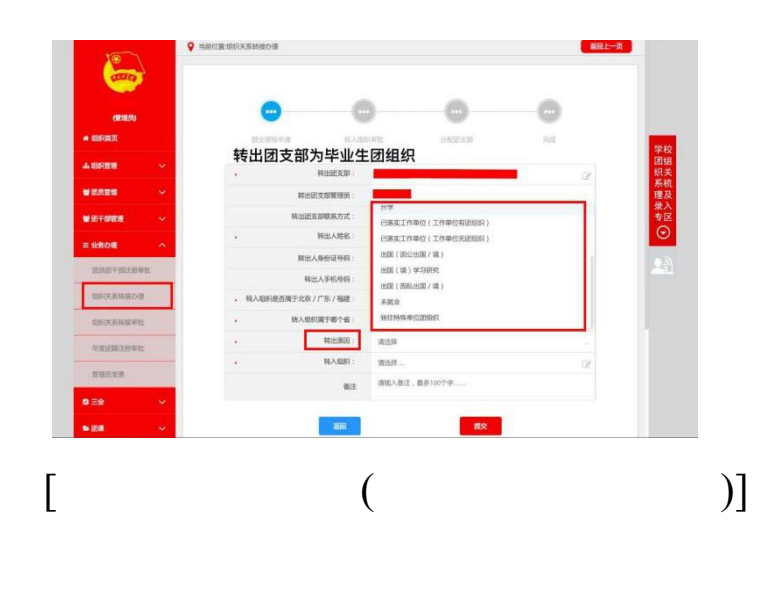

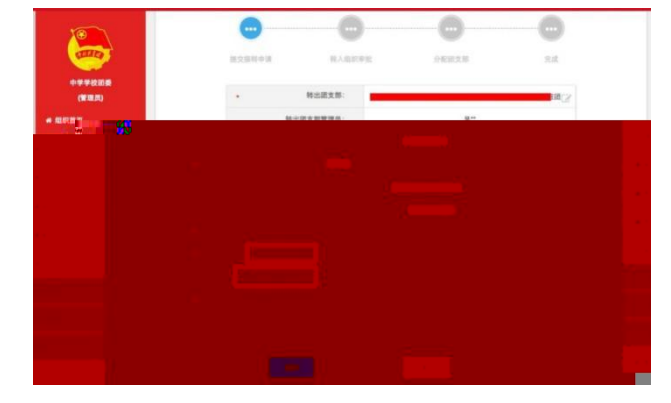

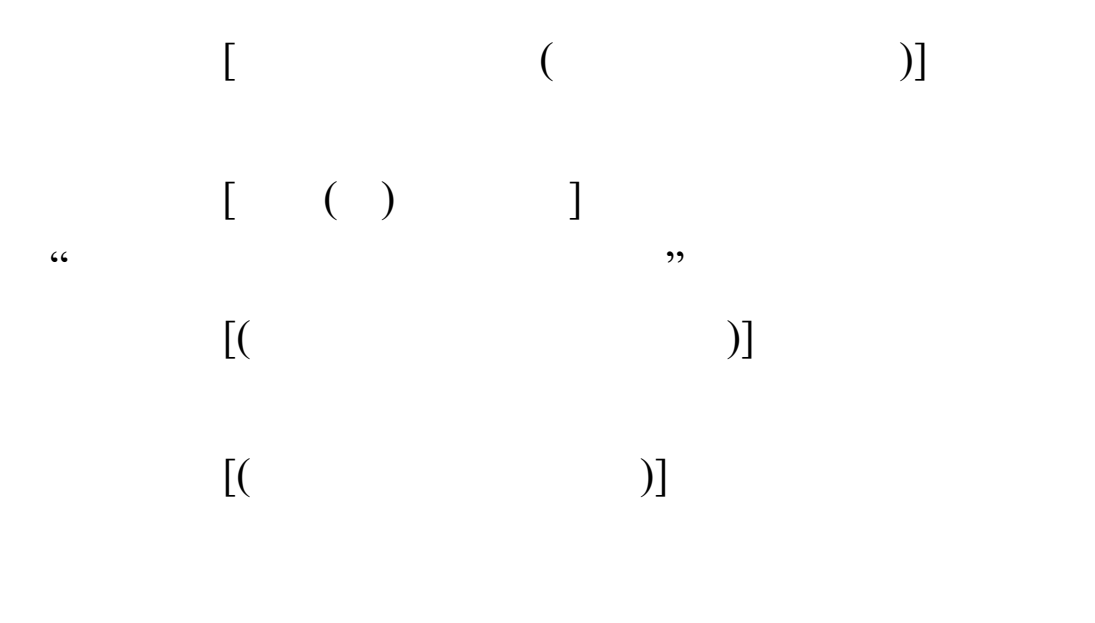

1.5

۰۵ ۲) دد \_ ۲) دد

»/··

"

| 10                                                                                                    |                                                               | ♀ 当前位置:操作中心                                                                                                    |                             |                                                    |                     |                        |                | 返回上一页                              |
|----------------------------------------------------------------------------------------------------|---------------------------------------------------------------|----------------------------------------------------------------------------------------------------|-----------------------------|----------------------------------------------------|---------------------|------------------------|----------------|------------------------------------|
| -                                                                                                    |                                                               |                                                                                                    | 所有类型 🗸 所                    | 有状态                                                | 🗇 开始日期              | <ul> <li>结束</li> </ul> | EM 🔪           | ۵                                  |
|                                                                                                    |                                                               | 总共收到6条操作事项, 0                                                                                                    | 项待操作、 3项已操作、                | 3项消息提醒、                                            | 2項未读消息              |                        |                | -                                  |
| (管理员)                                                                                                    |                                                               | 消息内容                                                                                                    | REAL STREET                 | 3. Bh                                              | 发送时间                | 阅读状态                   | 操作状态           | <b>新作</b>                          |
| ₩ 组织首页                                                                                                    |                                                               | 转出组织审批通过                                                                                                    | 组织关系转接(团员发起)                | MELEX.3                                            | 2019-05-04 17:48:31 | 朱读                     | 消息提醒           | 24                                 |
| 山组织管理                                                                                                    | ~                                                             | 转入组织审批通过                                                                                                    | 组织关系转接(团员发起)                | 安 <del>771.8天</del>                                | 2019-05-04 18:03:00 | 已读                     | 消息提醒           |                                    |
| 4040 8848                                                                                                    |                                                               | 迁入组织审批不通过                                                                                                    | 组织迁移                        | RI, Marine                                         | 2019-05-04 13:05:57 | 已读                     | 消息视频           | 24                                 |
| A ALAK BENG                                                                                                    | Ť                                                             | 转入组织审批                                                                                                    | 组织关系转接(团员发起)                | ANCTON.                                            | 2019-05-04 17:48:31 | 未請                     | 已操作            | 88                                 |
| 會關與管理                                                                                                    | ~                                                             | 转出组织审批                                                                                                    | 组织关系转接(团员发起)                | #14                                                | 2019-05-04 17:47:42 | 已读                     | 已操作            |                                    |
| 28日干部管理                                                                                                    | ~                                                             | 迁出组织上级审批                                                                                                    | 组织迁移                        | MEL STO                                            | 2019-05-04 12:54:29 | 已读                     | 已操作            | 21                                 |
| *现本品管理                                                                                                    |                                                               |                                                                                                    |                             |                                                    |                     |                        |                |                                    |
|                                                                                                    | × I                                                           | 10                                                                                                    |                             |                                                    |                     |                        |                | 1-6 共6条                            |
| ≣ 业务办理                                                                                                    | ~                                                             | m                                                                                                    |                             |                                                    |                     |                        |                | 1-6 共6条                            |
| 主 业务办理<br>组织关系转接审批                                                                                                    | ~<br>^                                                        | 0                                                                                                    |                             |                                                    |                     |                        |                | 1-6 共6条                            |
| <ul> <li>业务办理</li> <li>组织关系转接审批</li> </ul>                                                                                                    | ~<br>^<br>》网上3                                                | (1)<br>共青团・智慧团建 ロ                                                                                                    | N.X.他回訳 ~ 述入个人              | <b>₽</b> 0                                         |                     |                        | ≤操作中。♀         | 1-6 共6款<br>系统设置 ~ 6                |
| <ul> <li>主 安久の理<br/>相切关系教技事件</li> <li>・ 通貨登切</li> </ul>                                                                                                    | ×<br>A<br>ML3                                                 | 11)<br>共青团 • 智慧团建                                                                                                    | ₩X他回訳~ 違入个人                 | <del>۴</del> ۵                                     |                     |                        | × ##+.9        | 1-6 共6条<br>系统设置 ~ 6<br>延用上一页       |
| <ul> <li>主 上外小環</li> <li>出版关系特撮影話</li> <li>(1)</li> <li>(1)</li> <li>(</li></ul> | ×<br>へ<br>か<br>や<br>、                                         | 10<br>共青团 • 智慧团建 □#                                                                                                    | A其他组织 ~ 建入个人                | <b>₽०</b><br>१८#2                                  | N - 88              |                        | <b>≅ ₩</b> 8+9 | 1-6 共6条<br>系统设置 ~ G<br>其由上一页       |
| 11255.502<br>11255.5522<br>. 44409<br>6 10.5922<br>2 10.74922                                                                                                    | ×<br>へ<br>の上ま<br>×<br>、                                       | 17<br>大吉団・智慧団建 GH<br>マ エモルティルの<br>中日人                                                                                             | 株式者田原 〜 並入十人<br>355<br>●日料用 | 04<br>8 ± 4 €<br>10 ± 10                           |                     | ¢∧mun                  | 2 HO+-9        | 1-6 共6条<br>系统改革 ~ G<br>展開上一页<br>展印 |
| <ul> <li>主 文先介理</li> <li>出版文系教授事批</li> <li>出版文集教授事批</li> <li>出版文集教授事批</li> <li>出版文集教授事批</li> <li>出版文集教授事件</li> <li>出版文集教授事件</li> <li>出版文集教授事件</li> <li>出版文集教授事件</li> <li>出版文集教授事件</li> <li>出版文集教授事件</li> <li>出版文集教授事件</li> </ul>                                                                                                    | 、<br>()<br>()<br>()<br>()<br>()<br>()<br>()<br>()<br>()<br>() | 17)<br>大吉団・智慧団建 (14)<br>・<br>18)<br>・<br>18)<br>・<br>18)<br>・<br>18)<br>・<br>18)<br>18)<br>18)<br>18)<br>18)<br>18)<br>18)<br>18) | AX他们の マー 主人个人<br>第3<br>9日MM | <b>₽≎</b><br>11 ± 11 ± 11 ± 11 ± 11 ± 11 ± 11 ± 11 |                     | 874041                 | 2 86+9<br>6200 | 1-6 268                            |

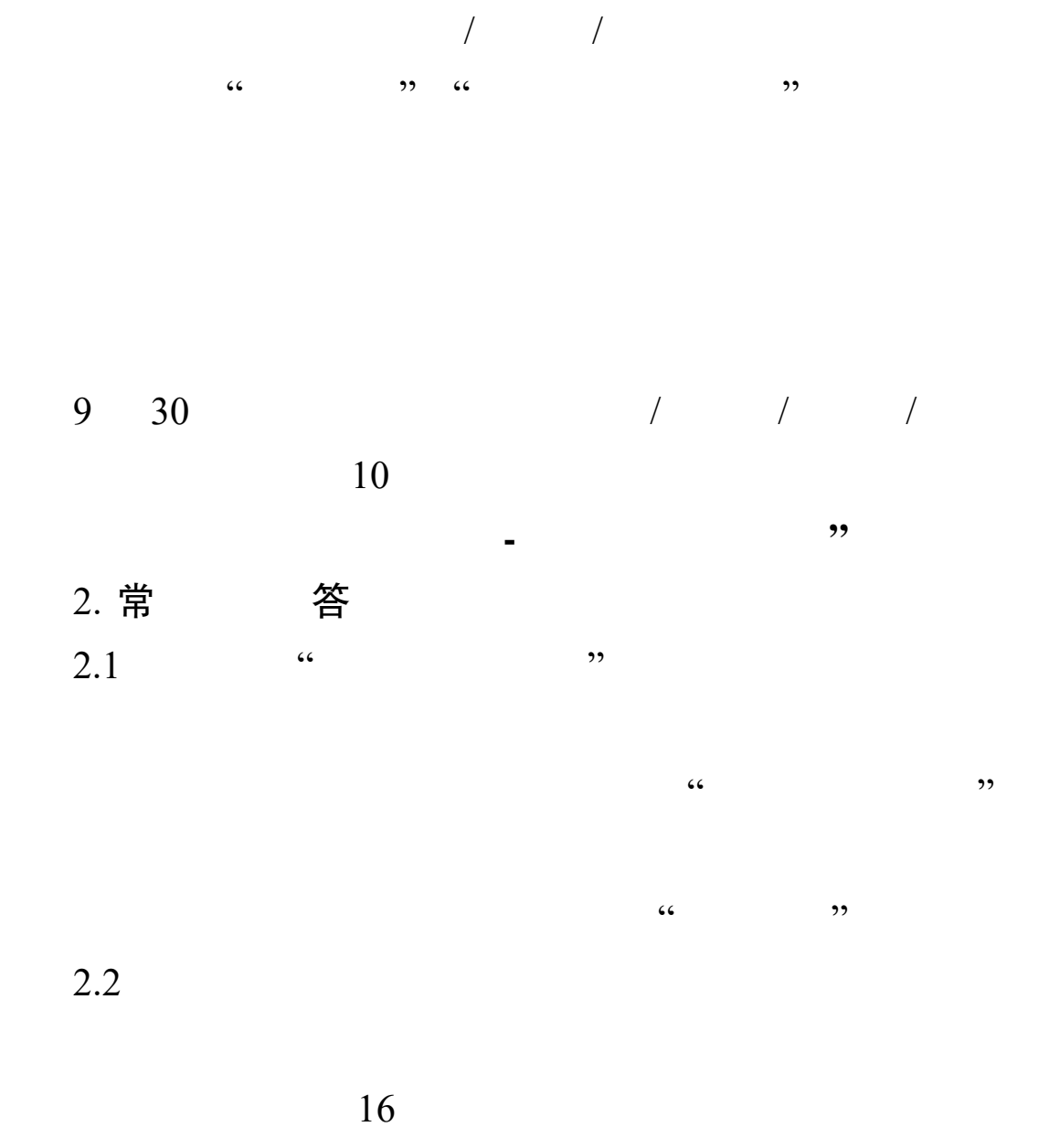

2.3

"

-

2.5

2.6

-